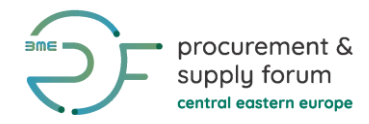

# **Short registration instruction– BME Matchmaking** 10<sup>th</sup> CEE Procurement & Supply Forum

# I. If already registered on the platform:

- Log in here: https://www.bmematchmaking.com/login
- If you have already filled the questionnaire out, go to "Questionnaire", update the data and send the questionnaire again to BME.
- Note: If you do not have to update anything, please go directly to Step 3.

## II. <u>New registration:</u>

#### **Step 1 - Register**

- Register on https://www.bmematchmaking.com/register
- Choose the option "I am a supplier" or "I am a buyer".
- BME will approve your registration as soon as possible.
- If already registered, skip this step.

| 1. Please specify your business sector* | Mandatory fields are marked with an asteriks (*). |
|-----------------------------------------|---------------------------------------------------|
| 🔿 I am a Buyer 🧿 I am a Supplier        |                                                   |
| 2. Company Details                      |                                                   |

## Step 2 – Questionnaire

- Go to "Questionnaire".
- Fill out and send the questionnaire to BME. BME will check and approve it.
- You can always update the data and send the questionnaire again to BME.
- Note for participants of past event CEE Forum: Your filled out questionnaire is already in the system, just update it if necessary.

| Supplier Questionnaire |            |               |        |       |         |             |       |  |  |
|------------------------|------------|---------------|--------|-------|---------|-------------|-------|--|--|
| - Al                   |            |               | X14    | 1-10- | AM      |             |       |  |  |
| Dashboard              | My Account | Questionnaire | Events | Shop  | Contact | Past Events | Inbox |  |  |

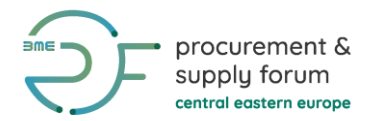

#### **Step 3 – Select Events**

- Go to "Dashboard".
- Click on "Select Events".
- Choose the event **CEE Procurement and Supply Forum** and other events, you are interested in.
- BME will inform you about next steps.

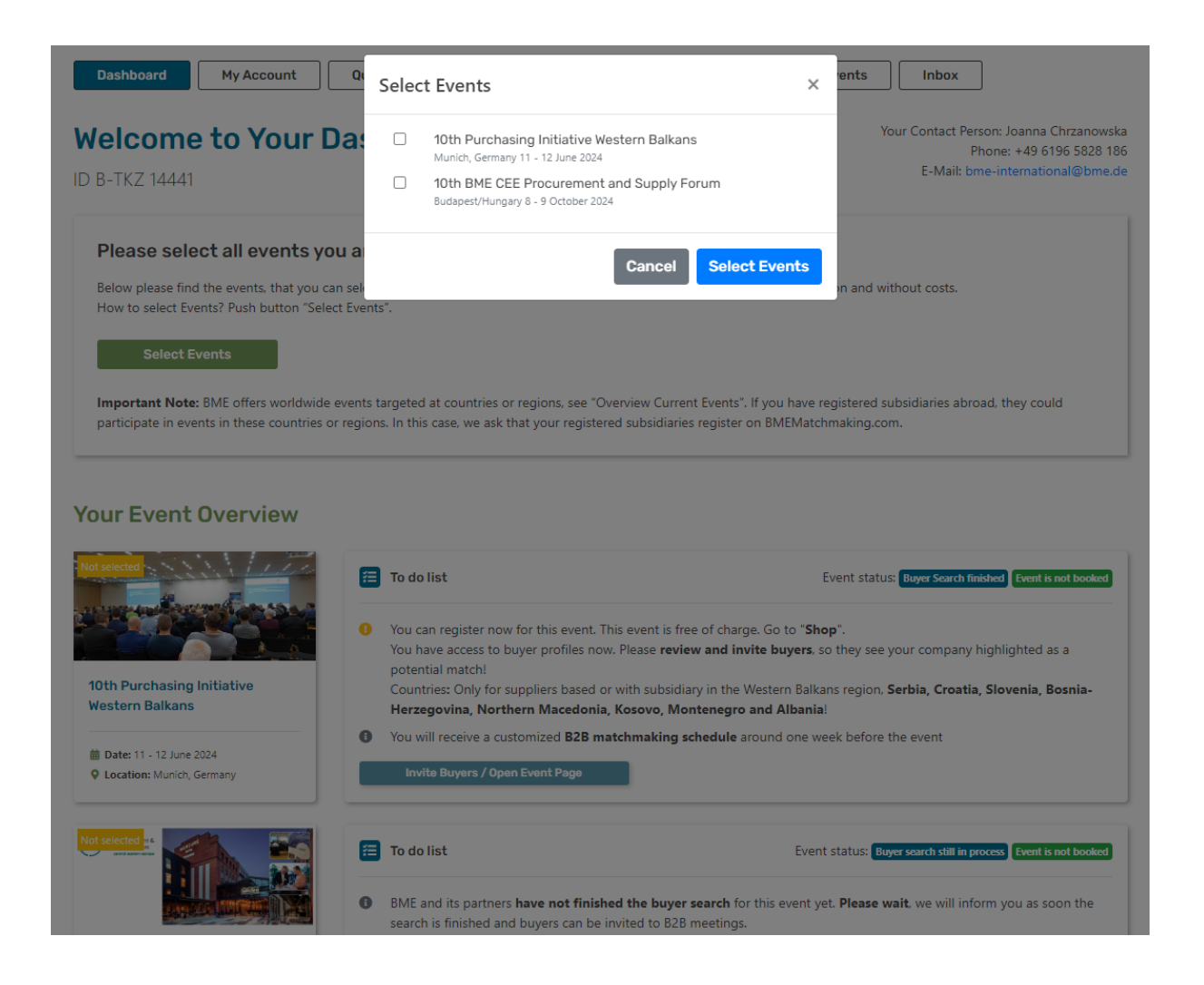

If you have any further questions, please do not hesitate to contact us. We are looking forward to your participation!